## Procédure d'activation des cartes pour TomTom v7 Pour Go/one

## <u>Tuto By Béni</u>

Premièrement Il faut connaitre votre Device ID (*Composé de 2 blocs de 5 caractères*). Ce code est propre à chaque GPS). Pour le connaitre lancer votre tomtom puis cliquer sur la barre de réception des satellites

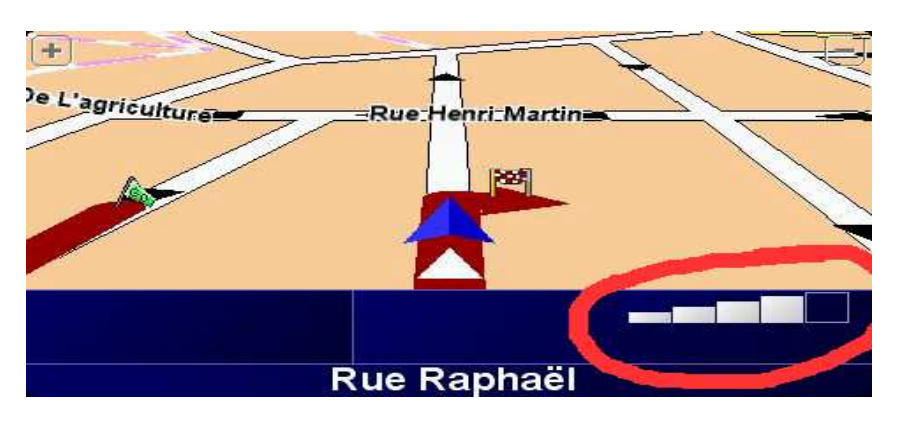

Puis cliquer sur la version de l'application (dans cet exemple 6.020)

| Rue De Mulhouse 4, Paris FR                     | 23:03                                                      |
|-------------------------------------------------|------------------------------------------------------------|
| SURESNES<br>5ÈME ARRONDISSEME                   | BAGNOLET<br>MONTE<br>T satellites<br>2 28863°<br>48.82476° |
| EVRES CHAI                                      | RENTON-LE-PO                                               |
| 0:20 h - 10.0 km<br>(original 0:23 h - 10.0 km) | version<br>6.020                                           |
| Détails                                         | Ten.izá                                                    |

Et la on voit apparaitre la page récapitulative avec :

- le code périphérique,
- la version de l'application
- la version du pilote GPS
- la version de la carte

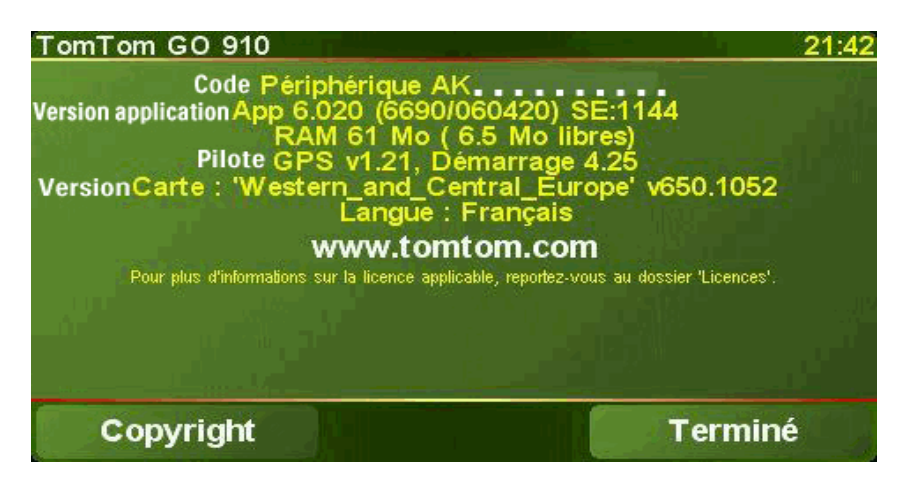

(Source GPSPassion : <u>http://www.gpspassion.com/forumsen/topic.asp?TOPIC\_ID=63286#374434</u>)

Puis il faut mettre à jour votre TomTom en version 7 via le logiciel TomTom Home (<u>http://www.tomtom.com/plus/service.php?ID=17&Lid=2</u>)

Commencer par formater la mémoire du TomTom (la SD ou Disque Dur suivant modele) faites une sauvegarde avant de tous vos fichiers.

Ensuite lancer tomtom Home et cliquer sur Mettre a jour mon ... (One dans mon cas)

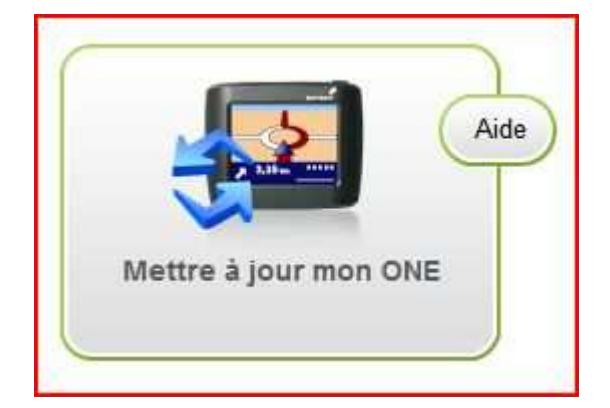

Vous serez peut etre obligé de mettre a jour 2 fois avant d'obtenir la version 7 pour moi j'ai du passer par la version 6.560 avant de pouvoir mettre a jour en version 7.162. (voir images)

TomTom application for ONE

Il s'agit de la toute dernière version de l'application pour votre appareil TomTom. Nous vous recommandons de la mettre à jour afin de bénéficier des fonctionnalités les plus récentes et d'optimiser les performances de votre appareil. Pour la liste des modifications apportées à cette application, merci de consulter http://www.tomtom.com/6144 Remarque : Si votre TomTom ou l'application TomTom a été adapté par votre employeur, votre administrateur informatique ou une autre société que TomTom, veuillez vous renseigner auprès de votre fournisseur avant d'installer cette dernière version. Ceci est valable pour toutes les applications basées sur le TomTom SDK.

Prix: Libre Version: 6,560 Taille: 8.2 Mo

Cet élément doit être téléchargé

## TomTom Application for ONE, ONE New Edition

Il s'agit de la toute dernière version de l'application pour votre appareil TomTom. Nous vous recommandons de la mettre à jour afin de bénéficier des fonctionnalités les plus récentes et d'optimiser les performances de votre appareil. Pour la liste des modifications apportées à cette application, merci de consulter http://www.tomtom.com/6144 Remarque : Si votre TomTom ou l'application TomTom a été adapté par votre employeur, votre administrateur informatique ou une autre société que TomTom, veuillez vous renseigner auprès de votre fournisseur avant d'installer cette dernière version. Ceci est valable pour toutes les applications basées sur le TomTom SDK.

Prix: Libre Version: 7.162 Taille: 9.5 Mo

Cet élément doit être téléchargé

Copiez sur votre disque dur C:\ le dossier "crack" contenu dans l'archive que vous venez de télécharger.

Ensuite, dans ce dossier copiez le dossier de la map que vous souhaitez activer (Ex : Western\_and\_Central\_Europe\_710\_1561) Puis changer le nom du dossier de la carte par map (on change le nom afin de faciliter les étapes suivantes)

| 🍌 Copie de ttsystem                 | 🌙 Copie de ttsystem |
|-------------------------------------|---------------------|
| Western_and_Central_Europe_710_1561 | 🕌 map               |
| 💷 crack.exe                         | Crack.exe           |
| Meta.txt                            | Meta.txt            |

Important la map que vous souhaitez activer doit ètre inclus dans le fichier meta.txt inclus dans le dossier crack sinon cela ne marche pas.

Puis sous Windows, faites : Démarrer -> Exécuter -> cmd -> OK. Une fenêtre DOS va s'ouvrir !

Tapez : "cd c:\crack" puis sur la touche "entrée"

Tapez : crack.exe map et votre Device ID en respectant les espaces et les majuscules comme sur l'image.

| Administrateur : C:\Windows\system32\cmd.exe |   |
|----------------------------------------------|---|
| C:\Users\Administrateur>cd c:/crack          | - |
| c:\crack/crack.exe map ANGS4CJQGS<br>OK      |   |
| c:\crack>                                    |   |
|                                              |   |
|                                              |   |
|                                              |   |

Vous verrez apparaitre Ok c'est que l'étape à fonctionner. Un nouveau fichier a été créé dans le dossier de votre map (Western\_and\_Central\_Europe-7.meta.dct). Vous pouvez maintenant redonner son nom original au dossier map : Western\_and\_Central\_Europe\_710\_1561.

Ensuite vous allez sur la mémoire du TomTom (la SD ou Disque Dur suivant modèle) et vous recherchez le fichier "ttsystem" puis copiez le dans le dossier c:\crack\Copie de ttsystem\

| 🚱 🗢 🖛 🕨 Poste d                                                                                               | e travail 🕨 Disque a                                                                                                    | movible (M:) ►             | ✓ <sup>4</sup> → Recherche | er        |                                                                |
|----------------------------------------------------------------------------------------------------|----------------------------------------------------------------------------------------------------|----------------------------|----------------------------|-----------|----------------------------------------------------------------|
| 🕒 Organiser 👻 🏢 Affi                                                                                          | chages 👻 💼 Ou                                                                                                    | vrir 🖃 Courrier électroniq | ue 🚯 Graver                |           |                                                                |
| Liens favoris                                                                                                 | Nom                                                                                                    | <b>2</b> .1                | Date de la prise de        | Mots-clés | Taille                                                         |
| <ul> <li>Documents</li> <li>Images</li> <li>Musique</li> <li>Modifié récemment</li> <li>Recherches</li> </ul> | <ul> <li>contacts</li> <li>itn</li> <li>logging</li> <li>clmdata</li> <li>data.chk</li> <li>install.bif</li> <li>libaec.so</li> <li>settings.dat</li> <li>tomtom.ico</li> <li>ttsystem</li> </ul> |                            |                            |           | 0 Ko<br>3 972 Ko<br>1 Ko<br>93 Ko<br>1 Ko<br>69 Ko<br>5 643 Ko |

| G v k crack                                                                                                   | Copie de ttsystem                                                                 |                       |            | ++ Recherch                                           | er                                                                                                    | <u>لا ات م</u><br>م |
|----------------------------------------------------------------------------------------------------|-----------------------------------------------------------------------------------|-----------------------|------------|-------------------------------------------------------|----------------------------------------------------------------------------------------------------|---------------------|
| 🎍 Organiser 👻 🏢 Affi                                                                                          | chages 👻 💼 Ouvrir                                                                 | Courrier électronique | 👥 Partager | 🖲 Graver                                              |                                                                                                    | Ø                   |
| Liens favoris                                                                                                 | Nom                                                                               | Date de la prise de   | Mots-clés  | Taille                                                | Notation                                                                                                    |                     |
| <ul> <li>Documents</li> <li>Images</li> <li>Musique</li> <li>Modifié récemment</li> <li>Recherches</li> </ul> | Compact.exe<br>cygwin1.dll<br>Extract.exe<br>gzip.exe<br>Patcher.exe<br>RunMe.bat |                       |            | 47 Ko<br>1 830 Ko<br>47 Ko<br>56 Ko<br>177 Ko<br>1 Ko | ជ ជ ជ ជ ជ ជ<br>ជ ជ ជ ជ ជ<br>ជ ជ ជ ជ ជ<br>ជ ជ ជ ជ ជ ជ<br>ជ ជ ជ ជ ជ ជ<br>ជ ជ ជ ជ ជ ជ<br>ជ ជ ជ ជ ជ ជ<br>ជ ជ ជ ជ ជ ជ |                     |
|                                                                                                    | ttsystem                                                                          |                       |            | 5 643 Ko                                              | ធ៌ធំធំធំធំ                                                                                                    |                     |

Puis lancer le "RunMe.bat" dans ce même dossier une fenêtre DOS s'ouvre et prépare votre fichier puis ce ferme toute seule.

Un nouveau fichier aura été créé ttsystem et ttsystem.old le .old etant l'ancien fichier non cracké.

Couper et coller le ttsystem cracké en remplacent celui sur votre TomTom et le tour est joué.

Enfin copier le dossier de la map (Western\_and\_Central\_Europe\_710\_1561) sur la mémoire du TomTom (SD ou Disque Dur suivant modèle)

Voila à quoi doit ressembler votre memoire du TomTom (SD ou Disque Dur suivant modele).

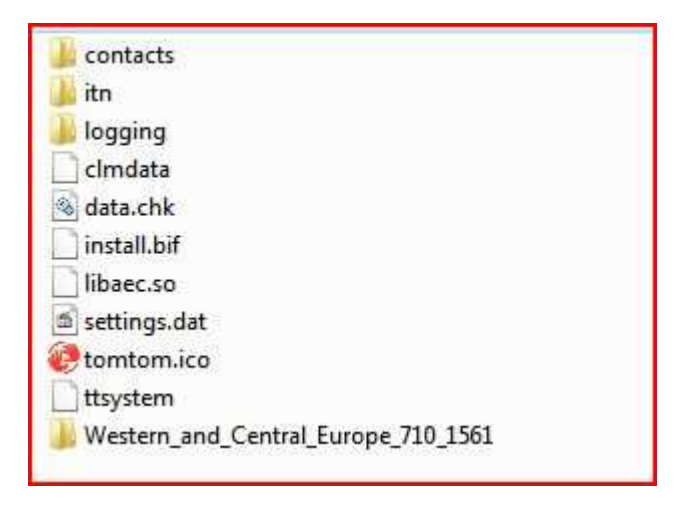

Pour conclure lancer votre tomtom la carte se lancera toute seule...

Bonne route a tous.

PS : Un remerciement fait toujours plaisir... pour le travail accompli pour ce tuto.

Je remercie de mon coté les personnes qui ont trouvés comment activer les maps. Bravo à eux pour leur travail.